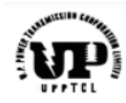

Project – SARTHI

### **UPPTCL Bill Tracking System**

**Vendor Training Manual** 

**Bill Tracking System (BTS)** 

UM\_BTS\_Vendor

Version 1.0

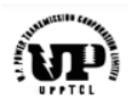

### Table of Contents

| Int | roduc | ction                                         | 3    |
|-----|-------|-----------------------------------------------|------|
| 1   | l.1   | About the Document                            | 3    |
| 1   | L.2   | Target Audience                               | 3    |
| 2.  | Bus   | iness Process                                 | 3    |
| 2   | 2.1   | Prerequisites                                 | 3    |
| 3.  | Pro   | cess Steps                                    | 3    |
| Э   | 3.1   | Accessing the BTS System                      | 3    |
| 3   | 3.2   | Update Password for the User/Vendor ID        | 6    |
| 3   | 3.3   | Forgot Password/Password Recovery Option      | 7    |
| 3   | 3.4   | Uploading a new Invoice                       | 9    |
| 3   | 8.5   | View a BTS ID to Track Status of your Invoice | 13   |
| 4.  | Imp   | ortant Points                                 | . 16 |
| 5.  | Con   | tact Details                                  | .16  |
|     |       |                                               |      |

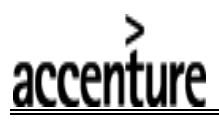

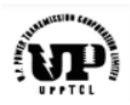

#### Introduction

#### 1.1 About the Document

Welcome to the Vendor User Manual for our innovative Bill Tracking System. This document guides vendors on using our portal to upload invoices and track their status. Gain access with a unique login ID. Streamline your invoicing process effortlessly.

#### 1.2 Target Audience

Suppliers & Vendors providing supply and services to UPPTCL.

#### 2. Business Process

The vendors & suppliers of UPPTCL can upload their invoices on the BTS portal created at UPPTCL's official website with their unique login ID resulting in creation of a unique ID known as a BTS ID for each of their invoices and will be able to track the progress regarding the payment against this BTS ID at their end thus ensuring visibility in the payment process.

#### 2.1 Prerequisites

• The vendor master record must exist or must be created in the UPPTCL's ERP system & vendor's email address must be maintained.

• The vendor must have the login credentials provided by UPPTCL to login to the Bill Tracking System (BTS).

#### 3. Process Steps

#### 3.1 Accessing the BTS System

- 1. To access the BTS system visit the UPPTCL's website https://upptcl.org/upptcl.
- 2. The website will open as shown below:

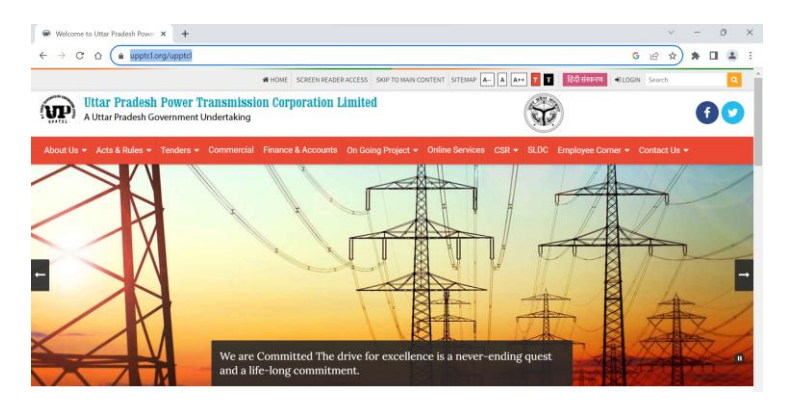

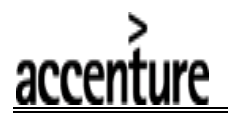

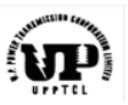

3. Hover over to the tab 'On Going Project' as shown below & select the Bill Tracking System (BTS) option to access the BTS portal:

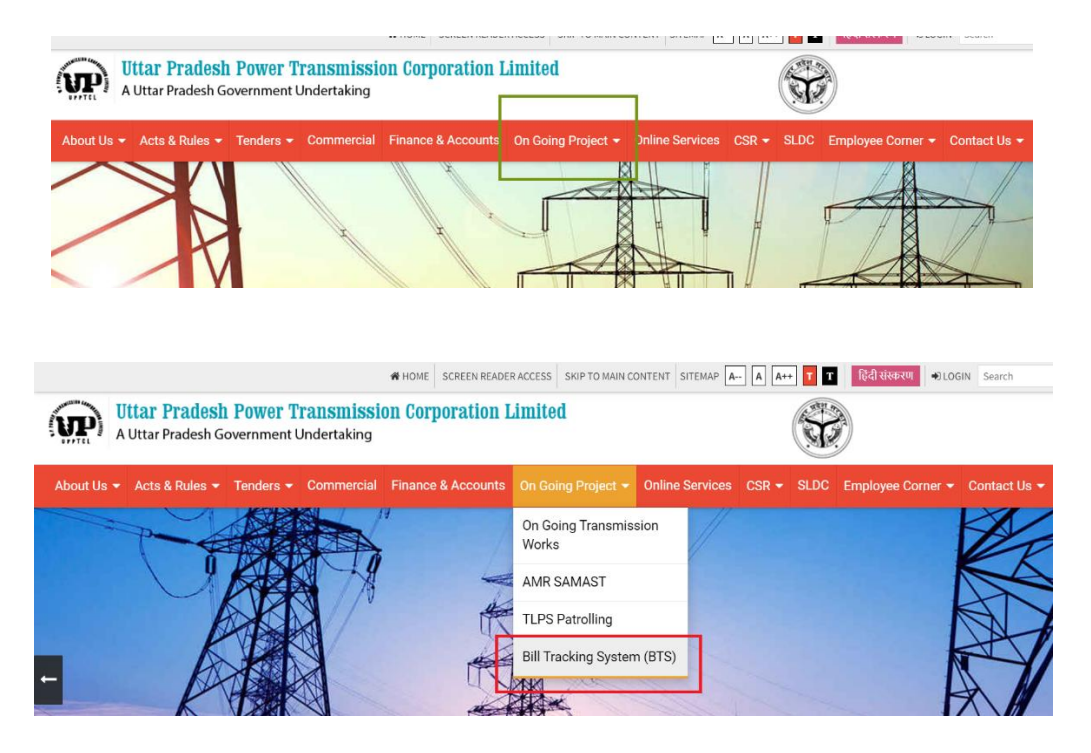

4. Upon clicking on the Bill Tracking System (BTS) link, a new webpage will open as shown:

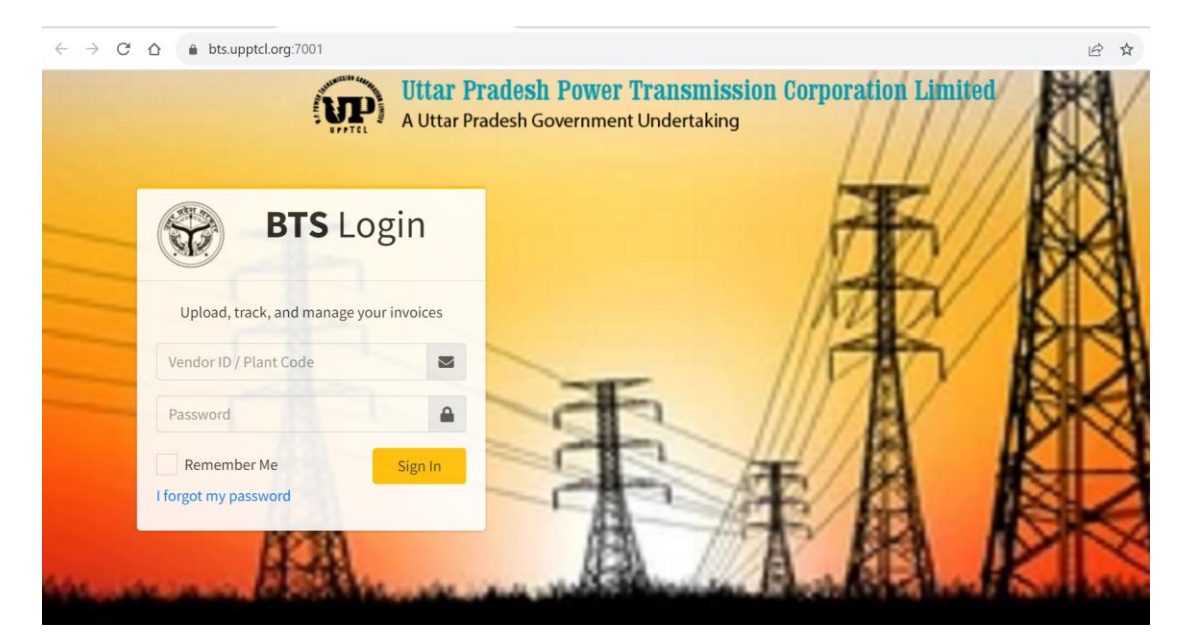

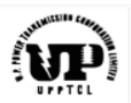

5. The initial login credentials, i.e., Vendor ID/User ID & Password will be shared by the UPPTCL team. It is suggested that the user updates the initial password post logging in for the first time. Login to the BTS system with your user ID (vendor ID) and password to access the portal and click on Sign In option:

| _ | BTS                                                   | Login                    |    |    |       |
|---|-------------------------------------------------------|--------------------------|----|----|-------|
|   | Upload, track, and ma<br>Enter Vendor ID/Login ID her | nage your invoices<br>re |    |    | 1     |
|   | Vendor ID / Plant Code                                |                          |    |    | 11    |
|   | Password                                              | -                        |    | -h | 111   |
|   | Enter your Password here<br>Remember Me               | Sign In                  | -  |    | 111   |
|   | I forgot my password                                  |                          | -1 | -  | SAR C |
|   | 10.0                                                  |                          |    | 83 | 1000  |
|   |                                                       |                          |    |    | -     |
|   |                                                       |                          |    |    | ha    |
| ( | BTS Log                                               | gin                      |    |    | F     |
| ( | BTS Log                                               | gin                      |    | 1  | Ź     |
| ( | BTS LOg                                               | gin<br>invoices          |    |    |       |
|   | BTS LOg<br>Upload, track, and manage your             | gin<br>invoices          | -  |    |       |
|   | BTS LOS<br>Upload, track, and manage your<br>1000061  | invoices                 | Æ  |    |       |
|   | BTS LOg<br>Upload, track, and manage your<br>1000061  | gin<br>invoices          | T  |    |       |

6. You will be logged in to your dashboard of the BTS system with the below screen:

|                                    |                                                                                                    | Un                            | load Invoice                             |                                                |                                  |                                   |                       |                                               |        |
|------------------------------------|----------------------------------------------------------------------------------------------------|-------------------------------|------------------------------------------|------------------------------------------------|----------------------------------|-----------------------------------|-----------------------|-----------------------------------------------|--------|
|                                    |                                                                                                    | 04                            |                                          |                                                | -                                |                                   |                       |                                               |        |
| ! Status will b                    | oe upda                                                                                             | ted in the BTS                | portal everyday at (                     | 00:00 hours                                    |                                  |                                   |                       |                                               |        |
|                                    |                                                                                                    |                               |                                          |                                                |                                  |                                   |                       |                                               |        |
| Invoice Stati                      | us                                                                                                  |                               |                                          |                                                |                                  |                                   |                       |                                               |        |
|                                    |                                                                                                    |                               |                                          |                                                |                                  |                                   |                       |                                               |        |
| Copy CSV                           | Exce                                                                                                | PDF Pr                        | int Column visibi                        | lity 🔻                                         |                                  |                                   |                       | Search:                                       |        |
| Copy CSV                           | Exce                                                                                                | PDF Pr                        | int Column visibi                        | lity -<br>Date of                              | Invoice                          | Invoice                           |                       | Search:                                       |        |
| Copy CSV<br>BTS No                 | Excel                                                                                               | PDF Pr                        | int Column visibi<br>Invoice<br>Number 🏞 | Date of<br>Creation of<br>BTS ID 14            | Invoice<br>Upload<br>Status 🗢    | Invoice<br>Acceptance<br>& Status | $\uparrow \downarrow$ | Search:<br>Date of<br>Acceptance/Rejection ** | Action |
| Copy CSV<br>BTS No<br>202310000610 | Exce<br>1<br>1<br>1<br>1<br>1<br>1<br>1<br>1<br>1<br>1<br>1<br>1<br>1<br>1<br>1<br>1<br>1<br>1<br>1 | PDF Pr<br>Amount ++<br>100000 | int Column visibi                        | Date of<br>Creation of<br>BTS ID<br>2023-08-09 | Invoice<br>Upload<br>Status<br>Y | Invoice<br>Acceptance<br>Status   | $\uparrow \downarrow$ | Search:<br>Date of<br>Acceptance/Rejection ** | Action |

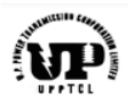

The following options are available in dashboard options:

| 🛞 BTS            | ar Pradesh Power Transmission Corporation Limited |
|------------------|---------------------------------------------------|
| ()               |                                                   |
|                  | Upicad Invoice                                    |
| Dashboard        |                                                   |
| D Upload Invoice | dated in the BTS portal everyday at 00:00 hours   |
| View Invoice     |                                                   |
| Change Password  |                                                   |
|                  | el PDF Print Column visibility 🔻                  |

#### 3.2 Update Password for the User/Vendor ID

accenture

1. To change the password, login with your login credentials (User ID/Vendor ID) & current password and open your dashboard. Now select the '*Change Password*' option to update your password as shown below:

| 🛞 BTS           | ar Pradesh Power Transmission Corporation Limited                                                                 |
|-----------------|----------------------------------------------------------------------------------------------------|
| 0               |                                                                                                    |
| O subband       | - Upload Invoice                                                                                                  |
| Dashboard •     | dated in the BTS portal everyday at 00:00 hours                                                                   |
| Upload Invoice  |                                                                                                    |
| View Invoice    |                                                                                                    |
| Change Password |                                                                                                    |
|                 | el PDF Print Column visibility *                                                                                  |
| · Maria A Uttar | Pragesh Government Ungertaking                                                                                    |
|                 |                                                                                                    |
| £               | Change Password                                                                                                   |
|                 | Kindly change your new password containing minimum 8 charecter, which should include number and special charecter |
|                 | Password                                                                                                    |
|                 | Confirm Password                                                                                                  |
|                 | Change password                                                                                                   |
|                 |                                                                                                    |

2. Enter your new password & confirm the same to update the password.

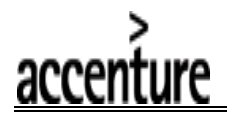

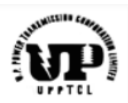

3. Once updated, you will get a success message stating that the password has been reset and it will again ask to login with the new password.

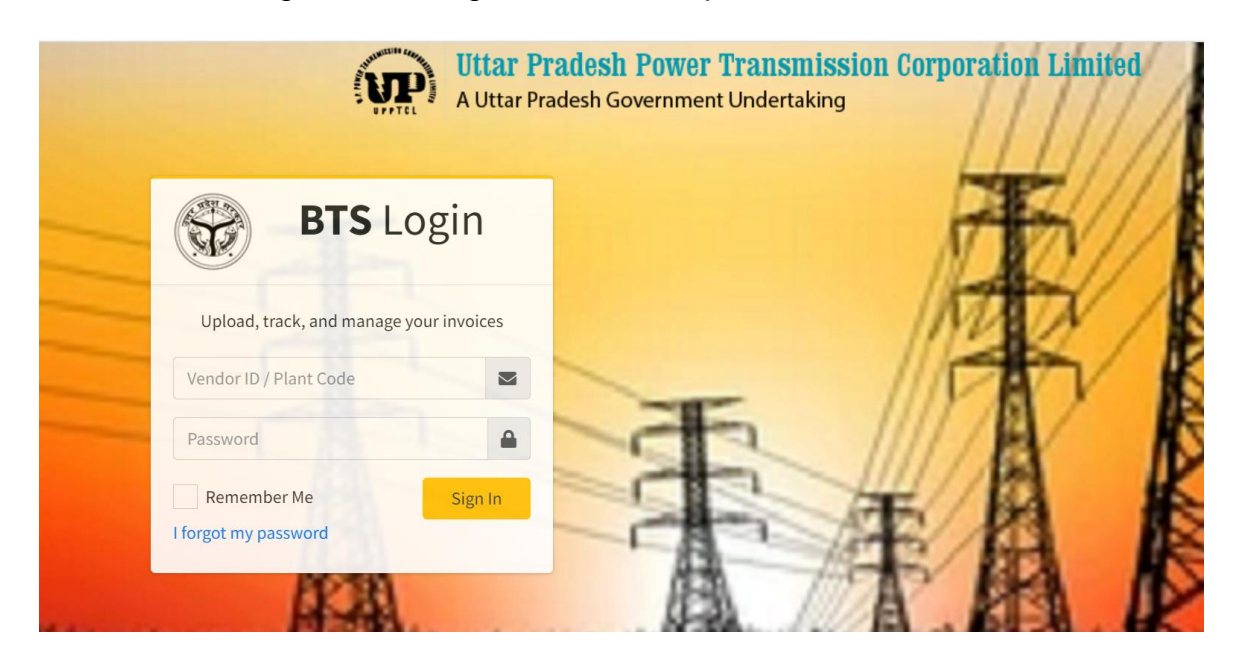

#### 3.3 Forgot Password/Password Recovery Option

1. In case you don't remember the existing password and want to recover the access the BTS portal, go to the login screen of the BTS portal using the process explained in step section 3.1

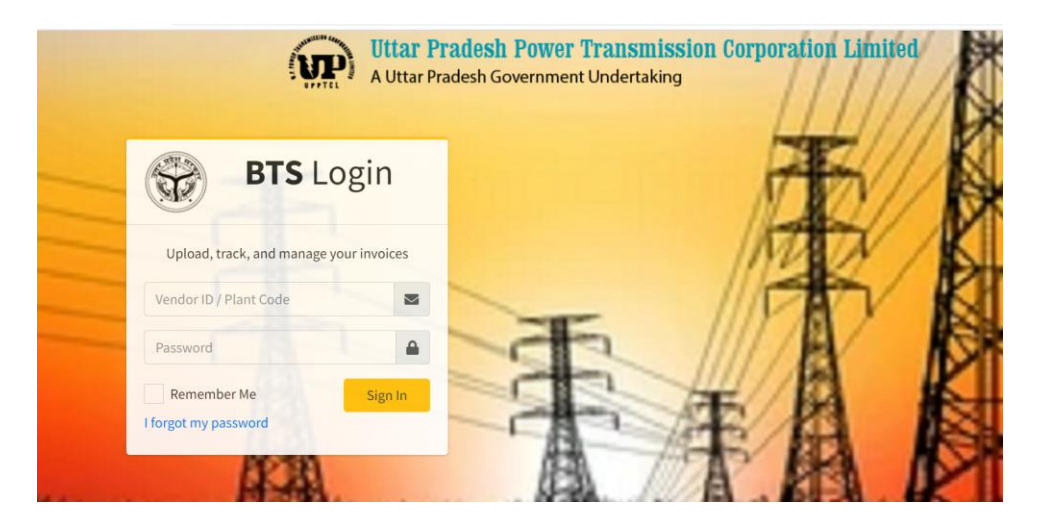

2. Click on 'I forgot my password' option & follow the required steps by entering your **registered email address** (registered with UPPTCL for BTS system)

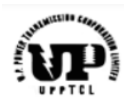

| A Utta                                                                                                   | r Pradesh Government Undertaking                         |
|----------------------------------------------------------------------------------------------------|----------------------------------------------------------|
| BTS Login                                                                                                | k                                                        |
| Upload, track, and manage your invoices                                                                  | //                                                       |
| Vendor ID / Plant Code                                                                                   | - //5                                                    |
| Password                                                                                                 |                                                          |
| Remember Me Sign In                                                                                      | 王王                                                       |
| 10.51                                                                                                    | 7119                                                     |
| Forgot Password<br>Please enter your registered email with us. We will send y<br>your password on email. | /ou                                                      |
| Enter your registered email Submit                                                                       | 2                                                        |
| Forgot Password                                                                                          |                                                          |
| Please enter your registered em<br>your password                                                         | ail with us. We will send you<br>I on email.             |
| btsvend1304@gmail.com                                                                                    |                                                          |
| Submit                                                                                                   | Click on Submit option to receive new password on email. |

3. If your email ID is registered with the UPPTCL's BTS system, you will receive your new password via email.

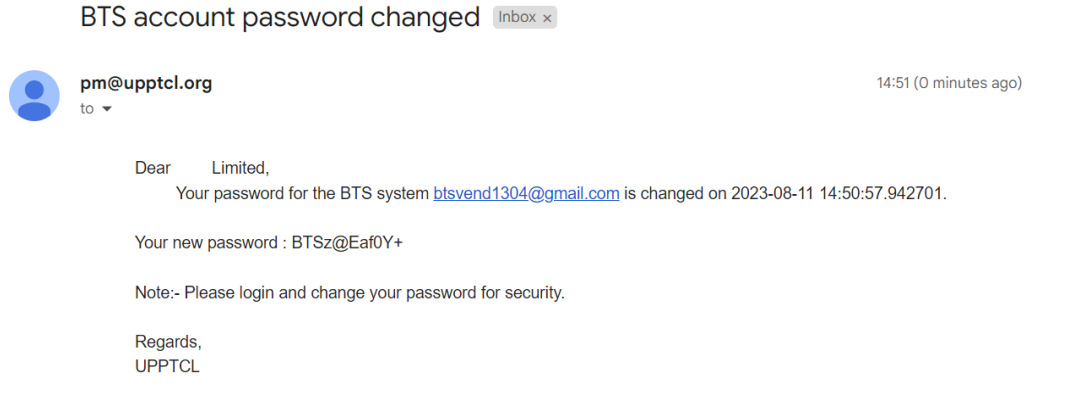

4. You can now login with this new password.

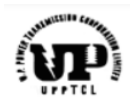

#### 3.4 Uploading a new Invoice

accenture

1. Login to the system as shown in <u>section 3.1</u> and you will arrive on the dashboard screen for your credentials. Here all your previous BTS IDs will also be available for viewing.

|   |                          | Pradesh Pow          | ver Trans                   | smission Corj                       | poration Lin                  | ited                              |                                    |          |
|---|--------------------------|----------------------|-----------------------------|-------------------------------------|-------------------------------|-----------------------------------|------------------------------------|----------|
| 0 | - mm                     | Upload Invoid        | e                           | turning .                           |                               |                                   |                                    |          |
| æ | ! Status will be updated | in the BTS portal ev | eryday at 00:0 <sup>,</sup> | 0 hours                             |                               |                                   |                                    |          |
|   | Invoice Status           |                      |                             |                                     |                               |                                   |                                    |          |
|   | Copy CSV Excel           | PDF Print Col        | umn visibility              |                                     |                               |                                   | Search:                            |          |
|   | BTS No ↑↓ An             | Invo<br>nount ∿↓ Num | ice<br>ber ↑∿               | Date of<br>Creation of<br>BTS ID ↑∿ | Invoice<br>Upload<br>Status 🖘 | Invoice<br>Acceptance<br>Status 🖘 | Date of<br>Acceptance/Rejection ↑↓ | Action ∿ |
|   | 2023100006100269         | 100000 12            | 234                         | 2023-08-09                          | Y                             |                                   |                                    | View     |
|   | 2023100006100228         | 7080 INV321          | /2023/1                     | 2023-08-07                          | Y                             | Accepted                          | 2023-08-07                         | View     |
|   | 2023100006100221         | 7080 9               | 87                          | 2023-07-26                          | Y                             | Accepted                          | 2023-07-26                         | View     |

2. To upload a new invoice, click on the '*Upload Invoice*' option as shown below:

|   | =       Wittar Pradesh Power Transmission Corporation Limited         A Uttar Pradesh Government Undertaking                                                                                                    |  |  |  |  |  |
|---|----------------------------------------------------------------------------------------------------|--|--|--|--|--|
| 0 | Upload Invoice                                                                                                    |  |  |  |  |  |
| Ð | ! Status will be updated in the BTS portal everyday at 00:00 hours                                                                                                    |  |  |  |  |  |
|   | E Invoice Status                                                                                                    |  |  |  |  |  |
|   | Copy CSV Excel PDF Print Column visibility - Search:                                                                                                    |  |  |  |  |  |
|   | Date of Invoice Invoice<br>Invoice Creation of Upload Acceptance Date of<br>Date of America and Acceptance Date of America and America and Ameri |  |  |  |  |  |

3. You will reach the invoice uploading screen as shown with certain prefilled details maintained with the UPPTCL's backend ERP system including the BTS number which will be created upon successful saving of this invoice submission.

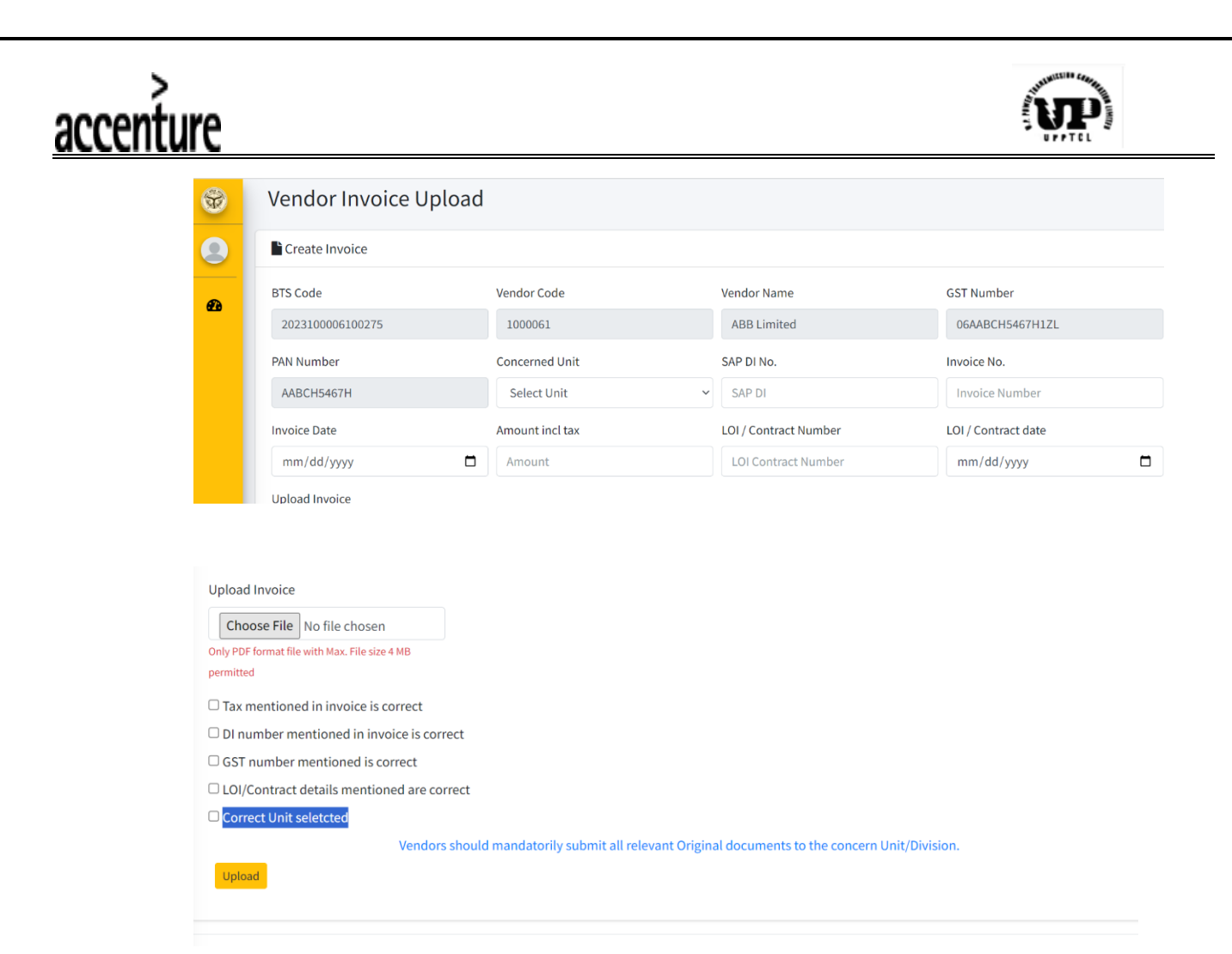

4. Enter the data in all the fields for successful saving of this BTS ID

| S.No. | Field Name       | Significance                                                                                                    |
|-------|------------------|----------------------------------------------------------------------------------------------------|
| 1     | Concerned Unit   | The UPPTCL unit for which this invoice is intended.<br>Select the correct unit code from the dropdown list<br>available.         |
|       |                  | Please ensure correct selection of the unit to avoid rejection of the BTS ID.                                                    |
| 2     | SAP DI Number    | Enter the DI number shared by the UPPTCL for                                                                                     |
|       |                  | procurement of goods/services against this bill.                                                                                 |
| 3     | Invoice Number   | Enter your invoice number in this field.                                                                                         |
| 4     | Invoice Date     | Enter your invoice date in this field.                                                                                           |
| 5     | Amount incl. tax | Enter the invoice amount inclusive of the tax.                                                                                   |
| 6     | LOI/Contract No. | Enter the LOI number shared by the UPPTCL unit for procurement of goods/services for this bill.                                  |
|       |                  | In case LOI is not available for the procurement scenario, enter the contract number in this field as shared by the UPPTCL unit. |

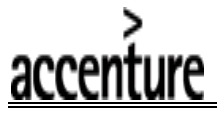

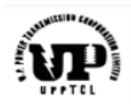

| 7  | LOI/Contract Date                             | Enter the LOI date or Contract date as per the selection<br>of LOI/Contract No. explained in the S.No. 6 of this<br>table.       |
|----|-----------------------------------------------|----------------------------------------------------------------------------------------------------|
| 8  | Upload Invoice                                | Upload the invoice in this field.<br>Please ensure PDF format of the invoice and the size<br>of the file must be less than 4 MB. |
| 9  | Tax mentioned in Invoice is Correct           | Mandatorily select this checkbox after ensuring the details.                                                                     |
| 10 | DI number mentioned in invoice is correct     | Mandatorily select this checkbox after ensuring the details.                                                                     |
| 11 | GST number mentioned is correct               | Mandatorily select this checkbox after ensuring the details.                                                                     |
| 12 | LOI/Contract details<br>mentioned are correct | Mandatorily select this checkbox after ensuring the details.                                                                     |
| 13 | Correct Unit selected                         | Mandatorily select this checkbox after ensuring the details.                                                                     |

5. Enter the required details highlighted in the table. In case any detail is missing the system won't allow you to save the details and the missing details will get highlighted as shown below:

| Vendor Code     | Vendor Name                                                                            | GST Number                                                                                                    |
|-----------------|----------------------------------------------------------------------------------------|----------------------------------------------------------------------------------------------------|
| 1000061         | ABB Limited                                                                            | 06AABCH5467H1ZL                                                                                                    |
| Concerned Unit  | SAP DI No.                                                                             | Invoice No.                                                                                                    |
| Select Unit 🗸 🗸 | SAP DI                                                                                 | Invoice Number                                                                                                    |
| Amount incl tax | LOI / Contract Number                                                                  | LOI / Contract date                                                                                                    |
| Amount          | LOI Contract Number                                                                    | mm/dd/yyyy                                                                                                    |
|                 |                                                                                        |                                                                                                    |
|                 |                                                                                        |                                                                                                    |
|                 |                                                                                        |                                                                                                    |
|                 | Vendor Code<br>1000061<br>Concerned Unit<br>Select Unit ~<br>Amount incl tax<br>Amount | Vendor Code Vendor Name          1000061       ABB Limited         Concerned Unit       SAP DI No.         Select Unit       SAP DI         Amount incl tax       LOI / Contract Number         Amount       LOI Contract Number |

6. Fill in the required details as shown below:

| BTS Code                                      | Vendor Code        | Vendor Name           | GST Number          |
|-----------------------------------------------|--------------------|-----------------------|---------------------|
| 2023100006100276                              | 1000061            | ABB Limited           | 06AABCH5467H1ZL     |
| PAN Number                                    | Concerned Unit     | SAP DI No.            | Invoice No.         |
| AABCH5467H                                    | 4159-ETD 1 Lucknow | 5200033817            | AD5461/23           |
| Invoice Date                                  | Amount incl tax    | LOI / Contract Number | LOI / Contract date |
| 08/11/2023                                    | 1118               | UPPTCL/ESDC(X)/23/045 | 05/30/2023          |
| Upload Invoice                                |                    |                       |                     |
| Choose File 2023031373d12.pdf                 |                    |                       |                     |
| Only PDF format file with Max. File size 4 MB |                    |                       |                     |

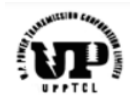

| Upload Invoice                           |                                                                                                 |
|------------------------------------------|-------------------------------------------------------------------------------------------------|
| Choose File 2023031373                   | d12.pdf                                                                                         |
| Only PDF format file with Max. File size | 14 MB                                                                                           |
| Z Tax mentioned in invoice is a          | correct                                                                                         |
| ☑ DI number mentioned in inv             | oice is correct                                                                                 |
| GST number mentioned is co               | prrect                                                                                          |
| LOI/Contract details mentio              | ned are correct                                                                                 |
| Correct Unit selected                    |                                                                                                 |
|                                          | Vendors should mandatorily submit all relevant Original documents to the concern Unit/Division. |
| Upload                                   |                                                                                                 |
|                                          |                                                                                                 |
|                                          |                                                                                                 |
|                                          |                                                                                                 |

7. After ensuring all the details, click on the '*Upload*' option to save the BTS ID. Upon successful saving, a success message will be generated and displayed on the top right section of the BTS portal.

| Upload Invoice                                          |                                                                                        |
|---------------------------------------------------------|----------------------------------------------------------------------------------------|
| Only PDF format file with Max. File size 4 MB permitted |                                                                                        |
| Tax mentioned in invoice is correct                     |                                                                                        |
| ☑ DI number mentioned in invoice is corre               | ect                                                                                    |
| GST number mentioned is correct                         |                                                                                        |
| ☑ LOI/Contract details mentioned are cor                | rect                                                                                   |
| Correct Unit selected                                   |                                                                                        |
| Upload                                                  | should mandatorily submit all relevant Original documents to the concern Unit/Divisior |

8. The BTS ID will be reflected in your dashboard as shown below. Also you will receive an email confirmation with the details of your BTS ID on your registered email address with an attachment of your invoice.

| E Invoice Status                                     |                |                     |                                    |                               |                                   |                                 |
|------------------------------------------------------|----------------|---------------------|------------------------------------|-------------------------------|-----------------------------------|---------------------------------|
| Copy CSV Excel PDF Print Column visibility - Search: |                |                     |                                    |                               | Search:                           |                                 |
| BTS No     ↑↓                                        | Amount ᠰ       | Invoice<br>Number 🖘 | Date of<br>Creation of<br>BTS ID 1 | Invoice<br>Upload<br>Status ∿ | Invoice<br>Acceptance<br>Status 🗠 | Date of<br>Acceptance/Rejection |
|                                                      |                |                     |                                    |                               |                                   |                                 |
| 2023100006100276                                     | 1118           | AD5461/23           | 2023-08-11                         | Y                             |                                   |                                 |
| 2023100006100276<br>2023100006100269                 | 1118<br>100000 | AD5461/23<br>1234   | 2023-08-11<br>2023-08-09           | Y<br>Y                        |                                   |                                 |

| accenture |                                                                                                    |                                |  |
|-----------|----------------------------------------------------------------------------------------------------|--------------------------------|--|
| ٢         | pm@upptcl.org<br>to ▼<br>Dear Sir,<br>The BTS Number 2023100006100276 is successfully created.<br>Please Find Below the Details:<br>Vendor Code: 1000061<br>Vendor Name: . Limited<br>Invoice Number: AD5461/23<br>Invoice date: 2023-08-11<br>Invoice Amount: 1118 | @ 15:56 (11 minutes ago) 🟠 ← : |  |
|           | One attachment • Scanned by Gmail ①                                                                                                    | <i>©</i> +                     |  |

#### 3.5 View a BTS ID to Track Status of your Invoice

- 1. To view a BTS ID to track status of your invoice, go to the dashboard as demonstrated in <u>section 3.1</u> of this document.
- 2. To search your BTS ID for viewing, you can also use the 'Search' option functionality as shown by entering your BTS ID itself, or your Invoice Number or simply your Invoice Date or the Invoice Amount.

| Ð | Upload Invoice                                                                                                    |
|---|----------------------------------------------------------------------------------------------------|
| 9 | 1 Status will be updated in the BTS portal everyday at 00:00 hours                                                                                                    |
| æ | Invoice Status                                                                                                    |
|   | Copy CSV Excel PDF Print Column visibility - Search:                                                                                                    |
|   | Date of Invoice Invoice<br>Invoice Creation of Upload Acceptance Date of<br>BTS No ↑↓ Amount ↑↓ Number ↑↓ BTS ID ↑↓ Status ↑↓ Status ↑↓ Acceptance/Rejection ↑↓ Action ↑↓ |

3. After searching for your BTS ID, click on the 'View' option to track the status of your Invoice.

| Сору    | CSV Exc        | el PDF Pri          | nt Column visit     | bility <del>-</del>                |                               |                                   | Search:                   | AD5461/23    | ,      |
|---------|----------------|---------------------|---------------------|------------------------------------|-------------------------------|-----------------------------------|---------------------------|--------------|--------|
| BT      | S No ↑↓        | Amount 秒            | Invoice<br>Number 🖘 | Date of<br>Creation of BTS<br>ID ~ | Invoice<br>Upload<br>Status 🖘 | Invoice<br>Acceptance<br>Status 🖘 | Date of<br>Acceptance/Rej | jection 🖘 Ac | tion 1 |
| 202310  | 0006100276     | 1118                | AD5461/23           | 2023-08-11                         | Y                             |                                   |                           |              | View   |
| Showing | 1 to 1 of 1 or | tries (filtered fro | om 34 total entries | 1                                  |                               |                                   |                           | Previous 1   | Nex    |

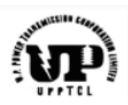

4. The BTS ID details will open in non-editable format as shown:

| View invoice details  |                           |                 |                            |
|-----------------------|---------------------------|-----------------|----------------------------|
| BTS Code              | Vendor No                 | Vendor Name     | GST Number                 |
| 2023100006100276      | 1000061                   | Limited         | Citizenteri                |
| PAN Number            | Concerned Unit            | DI No.          | Invoice No.                |
| In the second second  | 4159-ETD 1 Lucknow        | 5200033817      | AD5461/23                  |
| UTR No                | Invoice Date              | Amount          | Date of Creation of BTS ID |
| None                  | 08/11/2023                | 1118            | 08/11/2023                 |
| Invoice Upload Status | Invoice Acceptance Status | Status-Inv Park | Invoice Park Date          |

5. The invoice acceptance status field provides the status whether your invoice/BTS ID has been accepted or has been rejected by the concerned unit. Upon either acceptance or rejection you will also receive an email on your registered email address. For rejection cases, an additional rejection reason will also be mentioned which will also be part of the rejection email that will be sent to you. A date of acceptance/rejection of BTS ID by the concerned UPPTCL unit will also be captured and displayed to you.

Both acceptance & rejection cases screenshots have been attached below for your reference:

| UTR No                | Invoice Date              | Amount                             | Date of Creation of BTS ID |
|-----------------------|---------------------------|------------------------------------|----------------------------|
| None                  | 08/11/2023                | 1118                               | 08/11/2023                 |
| Invoice Upload Status | Invoice Acceptance Status | Status-Inv Park                    | Invoice Park Date          |
| Y                     |                           |                                    |                            |
| Status-Invoice Post   | Invoice Post Date         | Approval for Payment               | Approval for payment date  |
|                       |                           |                                    | mm/dd/yyyy                 |
| Payment               | Payment date              | Date of Acceptance/Rejection       | LOI Contract               |
|                       | mm/dd/yyyy                | mm/dd/yyyy                         | UPPTCL/ESDC(X)/23/045      |
| LOI Date              | Rejection reason          | Message                            |                            |
| 05/30/2023            | Select Reason v           | Enter your reason to reject. It is |                            |

#### Accepted BTS ID:

accenture

| JTR No                    | Invoice Date                       | Amount                 | Date of Creation of BTS ID |
|---------------------------|------------------------------------|------------------------|----------------------------|
|                           | 08/07/2023                         | 7080                   | 08/07/2023                 |
|                           |                                    |                        |                            |
| nvoice Upload Status      | Invoice Acceptance Status          | Status-Inv Park        | Invoice Park Date          |
| nvoice Upload Status<br>Y | Invoice Acceptance Status Accepted | Status-Inv Park<br>YES | Invoice Park Date          |

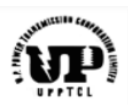

#### Rejected BTS ID:

| UTR No                | Invoice Date              | Amount               | Date of Creation of BTS ID |
|-----------------------|---------------------------|----------------------|----------------------------|
| GJBVFL/1              | 07/26/2023                | 1,180.00             | 07/26/2023                 |
| Invoice Upload Status | Invoice Acceptance Status | Status-Inv Park      | Invoice Park Date          |
| Υ                     | Rejected                  | YES                  | 2023-07-26                 |
| Status-Invoice Post   | Invoice Post Date         | Approval for Payment | Approval for payment date  |
| YES                   | 2023-07-26                | NO                   | mm/dd/yyyy                 |

#### Email of Acceptance:

| Acceptance of Vendor Invoice - BTS System Inbox ×                                                                                                    |              |
|----------------------------------------------------------------------------------------------------|--------------|
| pm@upptcl.org                                                                                                    | 11:30 (4 hoi |
| Dear Sir,                                                                                                    |              |
| The Invoice against the BTS Number 2023100006200272 has been accepted by concerned unit. Please Login to the BTS system to track the status of the BTS ID. |              |
| Regards,<br>UPPTCL                                                                                                    |              |

#### Email of Rejection:

| Rejection of Vendor Invoice - BTS System Inbox ×                                                                                                    |                     |
|----------------------------------------------------------------------------------------------------|---------------------|
| pm@upptcl.org<br>to ▼                                                                                                    | 11:31 (4 hours ago) |
| Dear Sir,<br>The Invoice against the BTS Number 2023100006200265 has been rejected by concerned unit.<br>Please Login to the BTS system make the changes as per the Rejection reason and create a fresh BTS ID for | the Invoice.        |
| Regards,<br>UPPTCL                                                                                                    |                     |

- 6. The other status field include:
  - a. Invoice Parking Status & Dateb. Invoice Posting Status & Date

  - c. Payment Approval Status & Date
  - d. Payment Status & Date

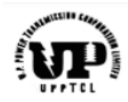

These status & date will be updated as per the business process executed by the concerned unit at UPPTCL in the processing of this invoice.

Please note that the data for these fields will be updated on the BTS portal at 00:00 hours every day.

#### 4. Important Points

accenture

- 1. The data of status update for the BTS ID on the BTS portal will be refreshed at 00:00 hours every day.
- 2. Vendors are mandatorily required to submit all the relevant original documents to the concerned units for invoice processing as is being done in addition to creation of this BTS ID.

#### 5. Contact Details

- 1. For support related to accessing the BTS portal, please write to erp@upptcl.org
- 2. For support related to individual BTS ID, kindly contact the respective unit to which the invoice has been raised.

--End of the document--